# NOTICE D'UTILISATION

## J'ANNONCE MON ÉVÉNEMENT

### <u>Étapel</u>:

Cliquez sur l'accès direct « je rentre ou modifie mon événement »

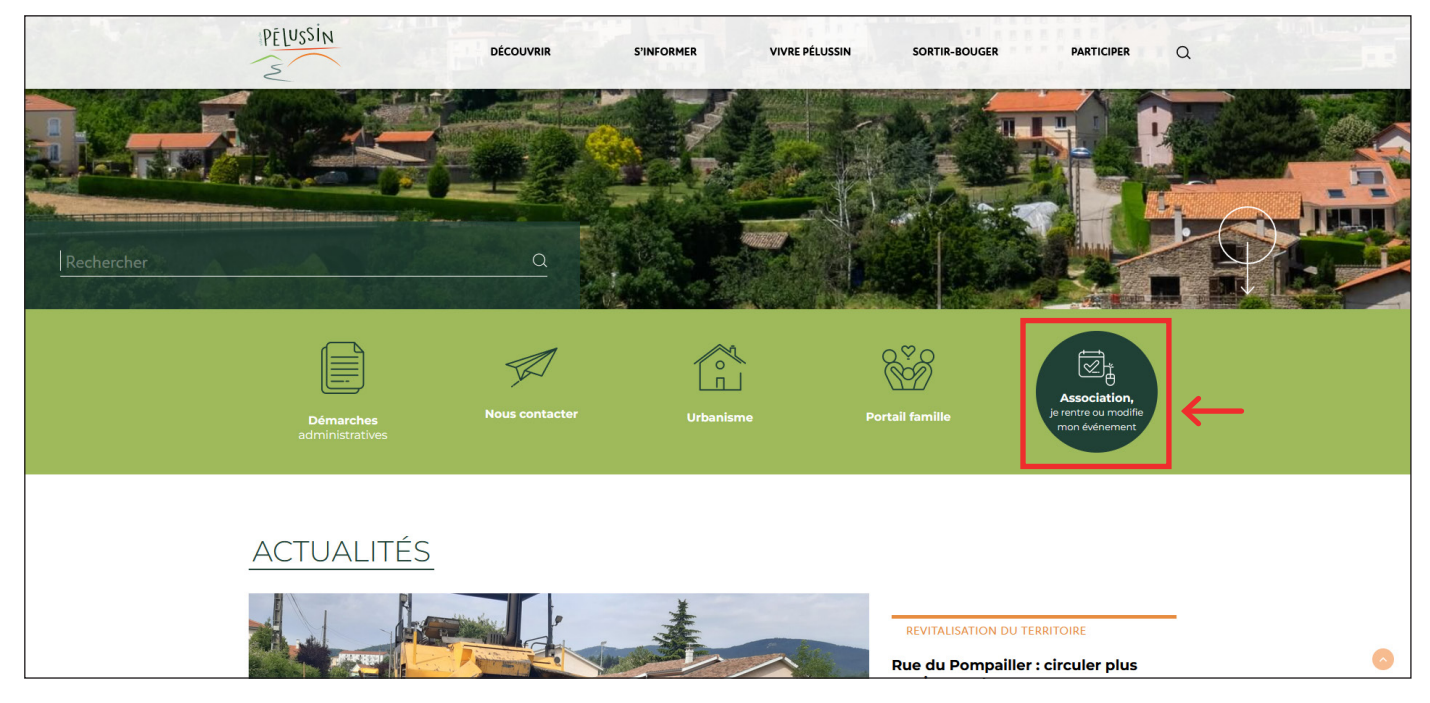

### <u>Étape 2</u> :

- Rentrez l'adresse mail correspondant à votre association (cf. guide des associations)
- Cliquez sur « recevoir le lien »

|                             | PELUSSIN      | DÉCOUVRIR              | S'INFORMER               | VIVRE PÉLUSSIN              | SORTIR-BOUGER                   | PARTICIPER   | ۹ |  |
|-----------------------------|---------------|------------------------|--------------------------|-----------------------------|---------------------------------|--------------|---|--|
|                             |               |                        |                          |                             |                                 |              |   |  |
| ASSOCIATION, JE ME CONNECTE |               |                        |                          |                             |                                 |              |   |  |
| <u> </u>                    | Adresse email | vez annen de connexion | par email, sinon contact | 22 le service communication | de la maine. Ce lien sela valic | e 24 neures. |   |  |
|                             |               |                        | Recevoir I               | e lien                      |                                 |              |   |  |

## <u>Étape 3</u> :

- Vous recevez un lien directement dans votre boite mail (pensez à vérifier vos courriers indésirables)
- Cliquez sur le lien

| Bonjour,                                                                                                    |   |
|----------------------------------------------------------------------------------------------------|---|
| Pour accéder aux événements de votre association sur le site pelussin.fr, veuillez cliquer sur le lien suivant :<br>https://www.pelussin.fr/event/auth/?user_id=1343&token=1f855db6c49634656dd0b8540cbf85e4ec03a25ab4cfb400ceee5714b009e19f31333433 | 4 |
| Ce lien est valide 24 heures.<br>Si vous n'êtes pas à l'origine de cette demande, veuillez ignorer cet email.                                                                                                    |   |
|                                                                                                    |   |

► Si vous ne recevez pas de mail d'accès, merci de contacter le service animation au 07 61 09 87 48 ou par mail à animation@ville-pelussin.fr

## <u>Étape 4</u> :

En arrivant sur votre session, cliquez sur « ajoutez-en un »

| PELUSSIN                                  | DÉCOUVRIR                                                                              | S'INFORMER | VIVRE PÉLUSSIN | SORTIR-BOUGER | PARTICIPER | ۵ |  |
|-------------------------------------------|----------------------------------------------------------------------------------------|------------|----------------|---------------|------------|---|--|
|                                           |                                                                                        |            |                |               |            |   |  |
| BIENVE                                    | BIENVENUE,                                                                             |            |                |               |            |   |  |
|                                           | Cette session prendra fin à 09.18.                                                     |            |                |               |            |   |  |
| <b>Choisissez un é</b><br>Aucun événement | Choisissez un événement à modifier o <mark>r ajoutez-en un :</mark><br>Aucun événement |            |                |               |            |   |  |
|                                           |                                                                                        |            |                |               |            |   |  |

## <u>Étape 5</u> :

- Remplissez les champs obligatoires
- Ajoutez l'événement

| ASSOCIATION, JE RENTRE MON ÉVÉNEMENT                                                         |
|----------------------------------------------------------------------------------------------|
| Complétez le formulaire ci-dessous pour ajouter votre événement (retour)                     |
| Attention : Les évênements recueillis ci-après ne concernent que la ville de Pélussin.       |
| Titre (max 60 caractères) *       Insérer un titre                                           |
| Catégorie *<br>Sélectionner une catégorie v                                                  |
| Image (environ 430 * 620 pixels, max 500 Ko) *       Parcourt     Aucun fichier sélectionné. |
| Description (max 250 caractères)*     B   I   Ø     ↔ ↔                                      |
| Date (unique ou date de début) *                                                             |
| Date de fin (si votre événement se tient sur une période)   jj/mm/aaaa                       |
| Où à lieu mon événement ?*   Selectionner un lieu                                            |
| * Champs obligatoires                                                                        |

## JE MODIFIE MON ÉVÉNEMENT

#### Étape 1, 2, 3 : Idem

### <u>Étape 4</u> :

En arrivant sur votre session, cliquez sur l'événement vous souhaitez modifier

|  | PELUSSIN                     | DÉCOUVRIR | S'INFORMER | VIVRE PÉLUSSIN | SORTIR-BOUGER | PARTICIPER | Q |
|--|------------------------------|-----------|------------|----------------|---------------|------------|---|
|  |                              |           |            |                |               |            |   |
|  | BIENVENUE,                   |           |            |                |               |            |   |
|  |                              |           |            |                |               |            |   |
|  | Choisissez un événement à mo |           |            |                |               |            |   |